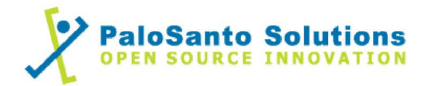

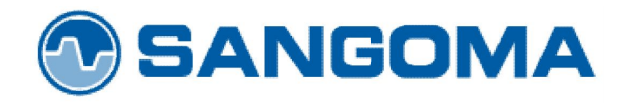

## Sangoma Vega 5000 24FXS/2FXO

## and Elastix Server

5000

Setup Guide

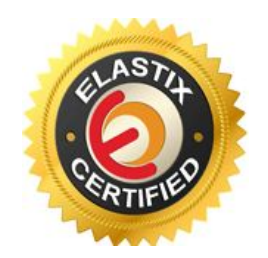

## 1.0 Setup Diagram

Figure 1-1 is a setup diagram for a single Vega 5000 analog gateway configuration. We're going to configure a SIP Trunk for communication between the IP Phone and PSTN.

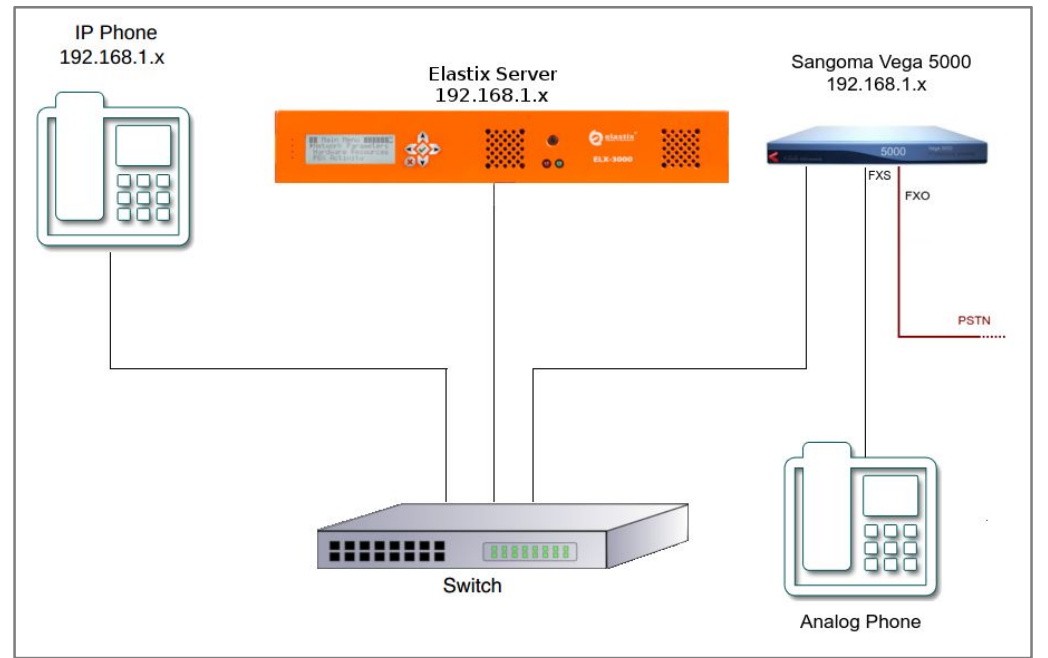

Figure 1-1. Setup Diagram

## 2.0 Host PC Environment

| Table 2-1. | <b>Host Server</b> | Environment | Details |
|------------|--------------------|-------------|---------|
|------------|--------------------|-------------|---------|

|                  | Description                  |
|------------------|------------------------------|
| Hardware Type    | Elastix Appliance ELX-Series |
| Hardware Version | ELX-3000                     |
| Software Type    | Elastix                      |
| Software Version | 2.3                          |

## 3.0 Test Setup Equipment

| Table 3-1. Test Setup Equipmen |
|--------------------------------|
|--------------------------------|

| Equipment      | Model     | Version      |
|----------------|-----------|--------------|
| IP (SIP) Phone | N/A       | N/A          |
| Sangoma        | Vega 5000 | FW: R088S020 |
| Switch         | N/A       | N/A          |

- 2 -

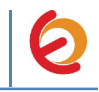

## 4.0 Setup Procedure

#### To set up the Elastix Server for the Vega 5000

- 1. Go to the web address of the Elastix Server Login page. The web address is determined by the customer, for this guide we have used the IP address 192.168.1.75
- 2. On the Login page, type the username and password for an administrative user into the Username and Password fields, see Figure 4-1. The username and password are determined by the customer.

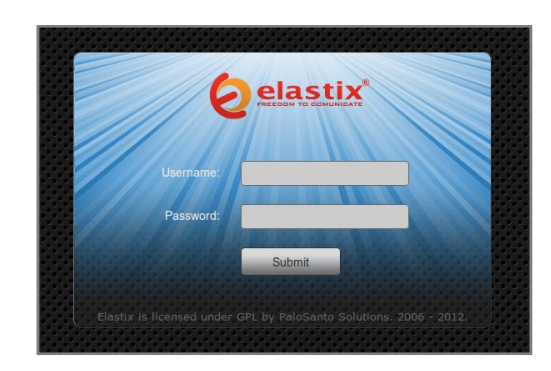

#### Figure 4-1. Login

- 3. Press Enter or click on the Submit button to go to Elastix's Dashboard
- 4. Once inside, click on the PBX tab on the menu at the top of the screen

#### Figure 4-2. Dashboard

| Əelastix 🛛             | System Agenda               | Email Fax                                                       | PBX                                    | IM     | Reports V                                                           | 61911                                   | 14  |
|------------------------|-----------------------------|-----------------------------------------------------------------|----------------------------------------|--------|---------------------------------------------------------------------|-----------------------------------------|-----|
| Dashboard Network      | Users S                     | hutdown Hardware D                                              | etector Updates                        | Backu  | p/Restore Preferences                                               |                                         |     |
| Dashboard              | 🙆 Dashboard                 |                                                                 |                                        |        |                                                                     | ि भा 🖌                                  | r ? |
| Dashboard Applet Admin | System Resources            |                                                                 | 5                                      | Proces | sses Status                                                         |                                         | 5   |
| History                |                             |                                                                 |                                        |        | Telephony Service                                                   | RUNNING                                 | V   |
| Jashboard              |                             |                                                                 |                                        |        | Instant Messaging Service                                           | NOT RUNNING                             | T   |
| Language               | 1.4%                        | 13.1%                                                           | 0.0%                                   |        | Fax Service                                                         | RUNNING                                 | -   |
| Themes                 | CPU                         | RAM                                                             | SWAP                                   |        | Email Service                                                       | RUNNING                                 | -   |
| BX Configuration       |                             |                                                                 |                                        |        | Database Service                                                    | RUNNING                                 | -   |
| lardware Detector      | CPU Info:<br>Uptime:        | Intel(R) Atom(TM)<br>18 days, 19 hour(s                         | CPU D525 @ 1.80GHz<br>i), 23 minute(s) |        | Web Server                                                          | RUNNING                                 | -   |
|                        | CPU Speed:<br>Memory usage: | 1,800.21 MHz<br>RAM: 2,009.84 Mb                                | SWAP: 4,094.68 Mb                      | 2      | Elastix Call Center Service                                         | NOT INSTALLED                           | -   |
|                        | Hard Drives                 |                                                                 | S                                      | Perfor | mance Graphic                                                       |                                         | S   |
|                        |                             | 🛑 0% Used 🔳 100% .                                              | Available                              |        | Simultaneous calls, memor                                           | ry and CPU                              |     |
|                        |                             | Hard Disk Capacity: 4<br>Mount Point: /<br>Manufacturer: ST9500 | 47.11GB<br>0423AS                      | 3.     | .0<br>.0<br>.0                                                      | 1.010<br>1.010<br>1.005<br>1.000<br>200 |     |
|                        | Logs: 93M                   | Local Back                                                      | ups: 102M                              | 0      |                                                                     | 0.990 J 150                             |     |
|                        | Emails: 8.0K                | Configural                                                      | tion: 76M                              |        | 091<br>1710<br>1710<br>1710<br>1710<br>1710<br>1710<br>2011<br>2011 | 11:0                                    |     |
| (47) 35 3 6 (- 1 1 2   | Volcemails: 104K            | Recording                                                       | s: 8.0K                                |        | Sim. calls<br>— CPU usage (%)                                       |                                         |     |

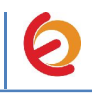

5. We need to create a SIP Trunk to register the Vega with Elastix. Go to "PBX Configuration => Trunks => Add SIP Trunk", see Figure 4-3. This will take you to configure a SIP Trunk.

| elastix*                       | System Agenda Email Fax PBX IM Reports V                                           | 69141                           |
|--------------------------------|------------------------------------------------------------------------------------|---------------------------------|
| PBX Configuration Operator Pan | el Voicemail Monitoring Endpoint Configurator Conference Batch of Extensions Tools | Flash Operator Panel 🛛 VoIf 🕢 📐 |
| PBX Configuration              |                                                                                    | ☑ ⊩ ★ ?                         |
| Basic                          | Add a Trupk                                                                        | Add Trunk                       |
| Extensions                     | Add a Hullk                                                                        | Chappel (0) (zap)               |
| General Settings               | Add SIP Trunk                                                                      |                                 |
| Outbound Routes                |                                                                                    |                                 |
| Trunks                         |                                                                                    |                                 |
| Inbound Call Control           | Add Zap Trunk (DAHDI compatibility mode)                                           |                                 |
| Inbound Routes                 |                                                                                    |                                 |
| Zap Channel DIDs               | Add IAX2 Trunk                                                                     |                                 |
| Announcements                  | Add ENUM Trunk                                                                     |                                 |
| Blacklist                      |                                                                                    |                                 |
| CallerID Lookup Sources        | S Add DUNDi Trunk                                                                  |                                 |
| Day/Night Control              | Add Custom Trunk                                                                   |                                 |
| Follow Me                      | Add cdstorn mark                                                                   |                                 |

Figure 4-3. Add a SIP Trunk

6. On the "Add SIP Trunk" page (Figure 4-4), fill in the following information:

General Settings

• Trunk Name: (VegaTrunk in this example)

**Outgoing Settings** 

- Trunk Name: (Vega5000 in this example)
- Peer Details:

host=dynamic username=(Vega5000 in this example) secret=(jx8FkOU13sv6 in this example) qualify=yes type=peer insecure=very

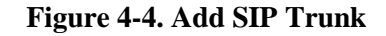

| Add SIP Trun     | k         |  |
|------------------|-----------|--|
| General Settings |           |  |
| Trunk Name:      | VegaTrunk |  |

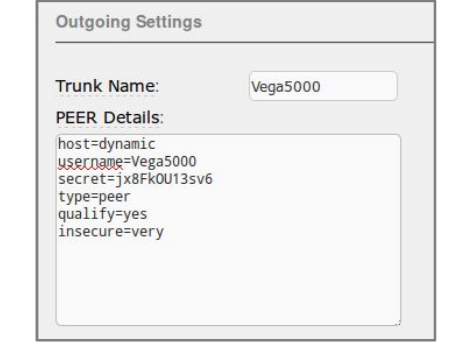

4

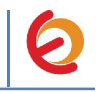

- 7. Click on the 'Submit' button at the end of the page. The SIP Trunk will be created and you will see the page on Figure 4-5 displaying the "Apply Configuration Changes Here" pink ribbon on top of the screen.
- 8. Click on the "Apply Configuration Changes Here" link

#### Figure 4-5. Apply Configuration Changes Here

| Gelastix                       |                 |            |                       |                |                     |       | 69142                              |
|--------------------------------|-----------------|------------|-----------------------|----------------|---------------------|-------|------------------------------------|
| PREEDOM TO COMUNICATE          | System Ager     | nda Email  | Fax                   | PBX            | IM Reports          |       |                                    |
| PBX Configuration Operator Pan | el Voicemail    | Monitoring | Endpoint Configurator | Conference     | Batch of Extensions | Tools | Flash Operator Panel 🛛 VoIP Pro🕢 🕨 |
| PBX Configuration              |                 |            |                       |                |                     |       | ☑ ⊩ ★ ?                            |
|                                |                 |            | Apply Configurat      | ion Changes He | ere                 |       |                                    |
| Basic                          |                 |            |                       |                |                     |       |                                    |
| Extensions                     | Add a Trunk     |            |                       |                |                     |       | Add Trunk                          |
| Feature Codes                  | @               |            |                       |                |                     |       | VegaTrunk (sip)                    |
| General Settings               | Add SIP Trunk   |            |                       |                |                     |       |                                    |
| Outbound Routes                | O Add DAHDI Tru | unk        |                       |                |                     |       |                                    |
| Trunks                         |                 |            |                       |                |                     |       |                                    |

9. With this you have finished creating a SIP Trunk that will be used by the Vega 5000 to register with the Elastix Server. Now, go to "PBX => PBX Configuration => Outbound Routes" to configure the outbound route to the Vega 50 Gateway. Fill in the following information: (Figure 4-6)

Route Settings

• **Route Name:** ("8\_Vega" in this example)

Dial patterns

• **Prefix:** ("8" in this example) | **Match pattern:** ("." in this example) *Trunk Sequence for Matched Routes* 

• **0:** ("VegaTrunk" in this example)

| Figure 4-6. Add Route |        |  |  |  |
|-----------------------|--------|--|--|--|
| Add Route             |        |  |  |  |
| Route Settings        |        |  |  |  |
| Route Name:           | 8_Vega |  |  |  |
|                       |        |  |  |  |

| (prepend    | ) + 8         |               |   | / CallerId | ) 🗃 |
|-------------|---------------|---------------|---|------------|-----|
| + Add Mor   | e Dial Patter | n Fields      |   |            |     |
| Dial patter | ns wizards    | s: (pick one) | - |            |     |
|             |               |               |   |            |     |
|             |               |               |   |            |     |
| runk Sequ   | ence for M    | atched Routes |   |            |     |
| Frunk Sequ  | ence for M    | atched Routes |   |            |     |
| VegaTru     | unk           | atched Routes |   |            | ,   |
| Trunk Sequ  | unk           | atched Routes |   |            | )   |

5

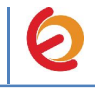

10. Click on "Submit" at the end of the page and Apply changes. Now, we'll create an extension for an IP Phone. Go to "PBX => PBX Configuration => Extensions" and click on "Submit" having the "Generic SIP Device" option selected. (Figure 4-7)

Figure 4-7. Add SIP Extension

| <b>O</b> elastix               | System Agenda Email Fax PBX IM Reports V                                           | 6 Q i # 2                       |
|--------------------------------|------------------------------------------------------------------------------------|---------------------------------|
| PBX Configuration Operator Pan | el Voicemail Monitoring Endpoint Configurator Conference Batch of Extensions Tools | Flash Operator Panel 🛛 VoIf 🕢 🕨 |
| PBX Configuration              |                                                                                    | ☞ 빠 ★ ?                         |
| Basic                          |                                                                                    |                                 |
| Extensions                     | Add an Extension                                                                   | Add Extension                   |
| Feature Codes                  |                                                                                    |                                 |
| General Settings               | Please select your Device below then click Submit                                  |                                 |
| Outbound Routes                |                                                                                    |                                 |
| Trunks                         | Device                                                                             |                                 |
| Inbound Call Control           |                                                                                    |                                 |
| Inbound Routes                 | Device Generic SIP Device                                                          |                                 |
| Zap Channel DIDs               |                                                                                    |                                 |
| Announcements                  | Submit                                                                             |                                 |
| Blacklist                      |                                                                                    |                                 |

11. Fill in the following information on the Add SIP Extension page (Figure 4-8):

- User Extension (302 in this example)
- **Display Name** ('IPPhone' in this example)
- **Secret** ('h7Dka3Rf9si0t' in this example)

| Add SIP Exte                                                 | ension                                  |  |
|--------------------------------------------------------------|-----------------------------------------|--|
| Add Extension                                                |                                         |  |
| User Extension                                               | 302                                     |  |
| Display Name                                                 | IPPhone                                 |  |
| Device Options<br>This device uses sip<br>secret<br>dtmfmode | technology.<br>h7Dka3Rf9si0t<br>rfc2833 |  |

- 12. Click on "Submit" at the end of the page and Apply changes. Now for incoming calls we will create an IVR. To do this, go to "PBX => PBX Configuration => IVR". Click on "Add IVR" link (Figure 4.9). Set the following:
  - **Name:** Name of IVR (WelcomeIVR in this example)
  - Announcement: Voice prompt which will be played for incoming calls.
  - Options:
    - \* Phone book.
    - o 0 302 Extension
    - $\circ~t~$  Repeat the options of IVR (Add this option by modifying the IVR after creation)

6 -

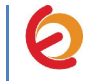

#### Figure 4-9. IVR

| igital Recep                           | otionist                                    |                                                             |
|----------------------------------------|---------------------------------------------|-------------------------------------------------------------|
| lit Menu Welco                         | melVR                                       |                                                             |
| ave Delete Digit<br>sed as Destination | al Receptionist Welcome<br>on by 2 Objects: | EIVR                                                        |
| nange Name                             | WelcomeIVR                                  |                                                             |
| nouncement                             | welcome 📩                                   |                                                             |
| ook Directory 🖠                        | Phonebook Directory                         | Return to IVR 🗆 🔀                                           |
| ons 🔳                                  | <302> IPPhone 📩                             | Return to IVR 🗆 🛢                                           |
|                                        | WelcomeIVR 🚽                                | Return to IVR 🔲 🖀                                           |
| 0                                      | ns 1<br>Save Dec                            | ns (302> IPPhone )<br>WelcomeIVR )<br>Save Decrease Options |

- 13. Click on "Save" and Apply changes by clicking on the pink ribbon that appears at the top of the page. Now go to "PBX => PBX Configuration => Inbound Routes". Click on "Add Incoming Route" link (Figure 4.10). Set the following:
  - **Description:** Name of inbound route ("Incoming\_Calls" in this example)
  - Set destination: Where the call will be routed. ("WelcomeIVR" IVR in this example)

#### **Figure 4-10. Incoming Route**

| d Incoming Route |                |
|------------------|----------------|
| escription:      | Incoming_Calls |
|                  |                |
|                  |                |
| Set Destination  |                |

- 14. Click on "Submit" and apply changes. Now when we receive calls the "WelcomeIVR" IVR will play to the caller giving him choices to interact with Elastix Server.
- 15. To configure the gateway, you will need to enter the information from the trunk created on the Elastix Server into the Vega 5000 and set other parameters by logging into the WebUI.

For the initial configuration, refer to the Vega 5000 Admin Guide found at: <u>http://wiki.sangoma.com/Vega-5000-Technical-Documentation</u>

Note: Reset the Vega 5000 to factory default settings before continue.

# LAN1 IP AddressDHCPLAN1 IP Address (If DHCP no available)169.254.xxx.yyyWeb Access Administrator UseradminWeb Access Administrator Passwordadmin

#### **Factory default settings**

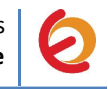

#### Use Vega default IP address If the Vega is powered up and no DHCP server is available, then the Vega will set its IP address to 169.254.xxx.yyy where xxx and yyy are defined by the MAC address of the Vega LAN interface. xxx and yyy are both one to three digit decimal values. The MAC address of the Vega LAN interface will be 00:50:58:WW:XX:YY (found on the rear of the Vega – for details see the 'Use IP ping and Arp cache' section above) where WW, XX and YY are each 2 hexadecimal digits. • The xxx value in the IP address is the decimal value of the XX hex value from the MAC address, and • The yyy value in the IP address is the decimal value of the YY hex value from the MAC address.

Go to the Vega 5000's WebUI by pointing your browser to the Vega's IP address (Figure 4-11).

Figure 4-11. Vega 5000's WebUI

| Vega<br>Config | 5000 GW<br>guration |  |
|----------------|---------------------|--|
| Login          |                     |  |
| Enter Use      | rname and Password  |  |
| Username       | admin               |  |
| Password       |                     |  |
| Login          |                     |  |

16. When the WebUI is loaded, go to "Quick Configuration" located on the left side of the page and click on "Continue" button (Figure 4-12).

Figure 4-12. Quick Config

|                                                | Vega 5000 GW<br>Configuration |                                                                                                    |
|------------------------------------------------|-------------------------------|----------------------------------------------------------------------------------------------------|
| Status<br>Quick Config<br>Expert Config        |                               | Warning                                                                                                    |
| Warnings(6)<br>Log off<br><u>Reboot System</u> |                               | If you enter Cluck Setup and select Submit some of your<br>current settings previously configured in the Expert setup pages<br>or by a configuration upload will be changed. Please see your<br>Administrator to decide how you should proceed.<br>Exit Continue Show Details |

17. Once there, go to "Basic Config" tab and set the following (Figure 4-13):

#### General

• Country: US

#### Figure 4-13. Quick Config – Basic Config

|                        | Vega 5000 GW<br>Configuration | 1                  |         |                   |                   |   |
|------------------------|-------------------------------|--------------------|---------|-------------------|-------------------|---|
| Status<br>Quick Config | Basic Config                  | ⑦ VolP             | FXS FXO | Submit            | New Install? Exit | 0 |
| Expert Config          | General                       |                    |         |                   |                   |   |
| Warnings(6)            | Country US 🛔 Tin              | nezone Offset (HHM | M) 0000 | Emergency Numbers | 999,112,911,000   |   |
| Log off                | LAN 1 Configuration           |                    |         |                   |                   |   |

8 -

18. Go to "VoIP" tab and set the following information with the same data as step 6 (Figure 4-14):

VoIP Device Configuration

- Registration Mode: Gateway
- SIP Server IP/Name: Elastix Server's IP Address (192.168.1.75)
- **Registration and Authentication ID:** (Vega5000 in this example)
- **Authentication Password:** (jx8FkOU13sv6 in this example)

#### Figure 4-14. Quick Config – VOIP

| Basic Config                    |                 | FXS F    | хо | Submit | New Install? Exi |
|---------------------------------|-----------------|----------|----|--------|------------------|
| VoIP Device Configuration       | 1               |          |    |        |                  |
| Registration Mode               | Gat             | teway 🌲  |    |        |                  |
| Outbound Proxy Used?            |                 | No 🛓     |    |        |                  |
| SIP Domain                      | default-reg-dom | nain.com |    |        |                  |
| SIP Server IP/Name              | 192.168.1.75    |          |    |        |                  |
| Outbound proxy IP/Name          | 0.0.0           |          |    |        |                  |
| Registration and Authentication | Vega5000        |          |    |        |                  |
| Authentication Password         | INPEKOLI136V6   |          |    |        |                  |

19. Go to "FXS" tab and check the "Enable Caller ID Generation" option. (Figure 4-15).

| Telepho   | ne Conr | nections                          |                                          |                   |                                                   |                                                     |                            |
|-----------|---------|-----------------------------------|------------------------------------------|-------------------|---------------------------------------------------|-----------------------------------------------------|----------------------------|
| Interface | Enabled | Enable<br>Caller-Id<br>Generation | Numeric Caller ID<br>copy to number list | Textual Caller ID | Telephone number(s) to route to the FXS interface | Registration and<br>Authentication ID<br>Numeric_ID | Authentication<br>Password |
| 0101      |         |                                   | 0101                                     | FXS1              | 0101                                              | default                                             | ****                       |
| 0102      |         |                                   | 0102                                     | FXS2              | 0102                                              | default                                             | ****                       |
| 0103      |         |                                   | 0103                                     | FXS3              | 0103                                              | default                                             | ****                       |
| 0104      |         |                                   | 0104                                     | FXS4              | 0104                                              | default                                             | ****                       |
| 0105      |         |                                   | 0105                                     | FXS5              | 0105                                              | default                                             | ****                       |

Figure 4-15. Quick Config – FXS

20. Go to "FXO" tab and check the "Tone Based Disconnect" and "Enable Caller ID Detection" option. (Figure 4-16).

Figure 4-16. Quick Config - FXO

|                             |                                            | 9                                |                   |                   |                                                      |                      |
|-----------------------------|--------------------------------------------|----------------------------------|-------------------|-------------------|------------------------------------------------------|----------------------|
| Tone B                      | ased Disc                                  | onnect 1                         |                   |                   |                                                      |                      |
| Enable                      | ~                                          |                                  |                   |                   |                                                      |                      |
| chable                      |                                            |                                  | ,                 |                   |                                                      |                      |
|                             |                                            |                                  |                   |                   |                                                      |                      |
| Teleph                      | one Conne                                  | ctions                           |                   |                   |                                                      |                      |
| Teleph<br>Interface         | one Conne<br>Handle<br>Emergency<br>Calls? | Enable<br>Caller ID<br>Detection | Numeric Caller ID | Textual Caller ID | Telephone number(s) to route to the FXO<br>interface | DID to Forward to SI |
| Teleph<br>Interface<br>0201 | one Conne<br>Handle<br>Emergency<br>Calls? | Enable<br>Caller ID<br>Detection | Numeric Caller ID | Textual Caller ID | Telephone number(s) to route to the FXO<br>Interface | DID to Forward to SI |

21. To apply the changes click on "Submit" button in red next to the tabs menu. (Figure 4-17):

- 9 -

Figure 4-17. Applying changes

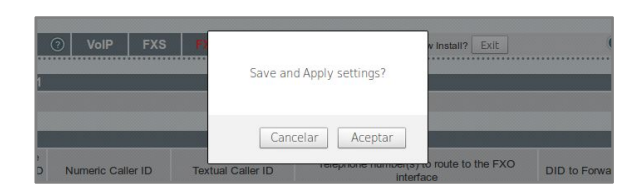

22. Click on "Accept". Now, go to "Status" located on the left side of the page to check whether the registration was successful (Figure 4-18).

#### Figure 4-18. Status

| _   |            |                                                             |
|-----|------------|-------------------------------------------------------------|
| SIP | REG        |                                                             |
| SIP | Profile 1  | - registration expiry = 600s                                |
| SIP | REG USER 1 |                                                             |
|     | address    | - Vega5000@default-reg-domain.com                           |
|     | auth user  | - Vega5000                                                  |
|     | contact    | - <sip:vega5000@192.168.5.247></sip:vega5000@192.168.5.247> |
|     | state      | - registered (user 1)                                       |
|     | TTL        | - 556 seconds                                               |
| SIP | REG USER 2 |                                                             |
|     | address    | - 02@default-reg-domain.com                                 |

23. If the gateway is not registered check you have entered the correct information. Now go to "Expert Config" menu on the left side, and click on "SIP" option. (Figure 4-19).

Figure 4-19. Expert Config - SIP

| atus          | SIP Configu    | uratio  | n              |                                    |        |
|---------------|----------------|---------|----------------|------------------------------------|--------|
| uick Config   | General        |         |                |                                    |        |
| cpert Connig  | Local SIP Port | 5       | 060            |                                    |        |
| ogging        | Accept Non-Pro | oxy     |                |                                    |        |
| AN/WAN<br>OTS | Submit         |         |                |                                    |        |
| ial Plan      | SIP Profiles   |         |                |                                    |        |
| edia<br>ones  | SIP Profile    | Nam     | e Interface ID | Other<br>SIP Profile<br>Parameters | Chg?   |
| P             | 1              | profile | 9901           | ===>                               | Modify |
| S Statistics  | Add Delete     |         |                |                                    |        |

24. In the "SIP Profiles" section click on "Modify", and set the *From header user info* parameter to *Calling party*. This setting will allow us to see the caller ID in a call. (Figure 4-20).

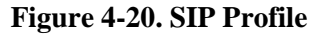

| Status<br>Quick Config | <u>51P</u> > 51P            | Profile 1              |
|------------------------|-----------------------------|------------------------|
| Expert Config          | SIP Profile                 | 1 Configuration 1      |
| System                 | Name                        | profile1               |
| Lan/wan                | Interface ID                | 9901                   |
| POTS                   | Local Domain                | default-reg-domain.com |
| Dial Plan              | Alternative<br>Local Domain | alt-reg-domain.com     |
| Tones                  | From Header<br>'userinfo'   | Calling Party          |
| SIP                    | From Header<br>'host'       | Local Domain 🛔         |
| Supp.Services          | To Header<br>'host'         | Local Domain 🛔         |
| Advanced               | Redirection                 | Local Domain *         |

25. Click on "Submit" button. To apply and save all the changes we have made, click on the red buttons located on the left. They are "Apply Changes" and "Save", in that order (Figure 4-21).

— **10** —

#### Figure 4-21. SIP Profile

| Status<br>Quick Config          | <u>511</u> × 511 1      | Tome I                 |
|---------------------------------|-------------------------|------------------------|
| Expert Config                   | SIP Profile             | 1 Configuration 1      |
| System                          | Name                    | profile1               |
| Logging<br>LAN/WAN              | Interface ID            | 9901                   |
| POTS                            | Local Domain            | default-reg-domain.com |
| Dial Plan                       | Alternative             | alt-reg-domain.com     |
| Media<br>Tones                  | From Header             | Calling Party          |
| SIP                             | From Header             | Local Domain 🛔         |
| QoS Statistics<br>Supp.Services | To Header               | Local Domain 🗍         |
| Advanced                        | Redirection             | Local Domain 🛔         |
| Apply Changes                   | Transport               | udp 🛊                  |
| Save                            | Capability Set          | 2 - voice+t38Udp *     |
| Warnings(7)                     | Reliable<br>Provisional |                        |

26. Once you have saved the changes, go to "Dial Plan" located on the "Expert Config" section (Figure 4.22)

Figure 4-22. Dial Plan

|                        | Ve<br>Co | ga<br>nfi   | 5000 GW<br>guration |   |        |        |
|------------------------|----------|-------------|---------------------|---|--------|--------|
| Status<br>Quick Config | Dial F   | <b>Plan</b> | ner                 |   |        |        |
| xpert Config           | Del?     | ID          | Name                | E | nabled |        |
| System                 |          | 1           | new_profile         |   |        | Modify |
| ogging<br>AN/WAN       |          | 20          | To_SIP              |   | ~      | Modify |
| DTS                    |          | 23          | To_FXO              |   | ~      | Modify |
| al Plan                |          | 24          | To FXS              |   | ~      | Modify |
| edia                   | Add      |             | Delete Submit       |   |        |        |

27. Here we're going to create a dial plan to route the calls. Delete all the entries and create 3 profiles that will be used for incoming calls to FXS, FXO and SIP interface. Below is the configuration of each profile (Figure 4-23).

Figure 4-23. Dial Plan

| tatus             | Dial F | lan | ner          |         |        |
|-------------------|--------|-----|--------------|---------|--------|
| uick Config       | Profi  | les |              |         |        |
| xpert Config      | Del?   | ID  | Name         | Enabled |        |
| System            |        | 1   | Incoming_FXO |         | Modify |
| .ogging<br>AN/WAN |        | 2   | Incoming_FXS |         | Modify |
| отз               |        | 3   | Incoming SIP |         | Modify |

For a better understanding: 9901 : SIP Interface ID 0101 : FXS 1 port ID (0102 FXS 2, 0103 FXS 3, etc) 0201 : FXO 1 port ID (0202 FXO 2)

— 11 —

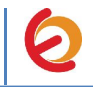

#### Incoming\_FXO

| ID | Name    | Source                     | Destination                |
|----|---------|----------------------------|----------------------------|
| 1  | To_SIP  | IF:0201,TEL:<.*>,TELC:<.*> | IF:9901,TEL:<1>,TELC:(<2>) |
| 2  | To_FXS1 | IF:0201,TEL:(0101)         | IF:0101,TEL:0101           |

The first rule will route the calls to the SIP Trunk. The dialed number can be any except 0101.

The second rule will route the call to the FXS1 port. The call takes this route provided the dialed number is 0101 (This is the extension number of the analog phone connected in the first FXS).

#### Figure 4-24. Incoming\_FXO profile

| Plans In  | This Profile |                            |                            |      |          |
|-----------|--------------|----------------------------|----------------------------|------|----------|
| Del? Plan | Name         | Source                     | Destination                | Cost | Group    |
| 1         | To_SIP       | IF:0201,TEL:<.*>,TELC:<.*> | IF:9901,TEL:<1>,TELC:(<2>) | 0 🛔  | 0 - None |
| □ 2       | To FXS1      | IF:0201,TEL:(0101)         | IF:0101,TEL:0101           | 0 1  | 0 - None |

#### Incoming\_FXS

| ID | Name    | Source              | Destination     |
|----|---------|---------------------|-----------------|
| 1  | To_SIP  | IF:0101,TEL:<.*>    | IF:9901,TEL:<1> |
| 2  | To_FXO1 | IF:0101,TEL:(9<.*>) | IF:0201,TEL:<1> |

The first rule will route the calls to the SIP Trunk. The dialed number can be any but it has not to begin with 9.

The second rule will route the call to the FXO1 port. The call takes this route provided the dialed number begins with 9.

#### Figure 4-25. Incoming\_FXS

| Plans In This Profile |         |                     |                 |      |          |
|-----------------------|---------|---------------------|-----------------|------|----------|
| Del? Plan ID          | Name    | Source              | Destination     | Cost | Group    |
| 1                     | To_SIP  | IF:0101,TEL:<.*>    | IF:9901,TEL:<1> | 0 🛓  | 0 - None |
| 2                     | To FXO1 | IF:0101,TEL:(9<.*>) | IF:0201,TEL:<1> |      | 0 - None |

#### Incoming\_SIP

.

| ID | Name    | Source             | Destination      |
|----|---------|--------------------|------------------|
| 1  | To_FXO1 | IF:9901,TEL:<.*>   | IF:0201,TEL:<1>  |
| 2  | To_FXS1 | IF:9901,TEL:(0101) | IF:0101,TEL:0101 |

— 12 —

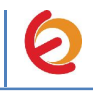

The first rule will route the calls to the FXO1 port. The dialed number can be any except 0101.

The second rule will route the calls to FXS1 port provided the dialed number is 0101 (This is the extension number of the analog phone connected in the first FXS).

Figure 4-26. Incoming\_SIP profile

| Plar | is In Th | is Profile |                    |                  |      |          |
|------|----------|------------|--------------------|------------------|------|----------|
| Del? | Plan ID  | Name       | Source             | Destination      | Cost | Group    |
|      | 1        | To_FXO1    | IF:9901,TEL:<.*>   | IF:0201,TEL:<1>  | 0 🛔  | 0 - None |
|      | 2        | To FXS1    | IF:9901,TEL:(0101) | IF:0101,TEL:0101 | 0 1  | 0 - None |

- 28. For more help using expressions you can take a look on the **Regular Expression** Help and Token Help section located below of the plans of each dial plan profile. Don't forget to Apply and Save changes clicking on the red buttons located on the left.
- 29. Now that you have configured the dial plan, you are able to make the following calls:

From PSTN to Elastix server, From PSTN to Analog phones connected to Vega From Analog phones to Elastix Server From Analog phones to PSTN From Elastix Server to Analog phones connected to Vega From Elastix Server to PSTN